# 任务 2-配置网络

任务 2: 请分别使用<u>系统菜单、网卡配置文件、图形界面</u>和 <u>nmc1i 命令</u>四 种不同的方法来配置网络。

准备工作:

可恢复到快照1状态。

| apache                                                         |   | × +              |     |       |
|----------------------------------------------------------------|---|------------------|-----|-------|
| $\overleftarrow{\leftarrow}$ $\rightarrow$ $\overleftarrow{C}$ | ŵ | ③ 192.168.58.139 | 🖸 🏠 | \ ⊡ ≡ |
| index.html                                                     |   |                  |     |       |
|                                                                |   | welcome to myweb |     |       |
|                                                                |   |                  |     |       |

## 方法一: 使用系统菜单配置网络(首选方法)

在 Linux 系统上配置服务之前,必须先保证主机之间能够顺畅地通信。

可以单击桌面右上角的网络连接图标 打开网络配置界面,一步步完成网络信息查询和网络配置。

| en Fri 23:06 📑 🐠 😃  |               |                                        |   |
|---------------------|---------------|----------------------------------------|---|
|                     | <             | Network –                              | × |
| € ●                 | 🛔 Wired       | Wired<br>Connected - 1000 Mb/s         |   |
| 💾 Wired Connected 💌 | Network proxy | IPv4 Address 192.168.10.1              |   |
| Turn Off            |               | IPv6 Address fe80::6647:6702:dfb7:a87b |   |
| Wired Settings      |               | Hardware Address 00:0C:29:66:42:8D     |   |
| root                |               | Default Route 192.168.10.254           |   |
| · root              |               | DNS 192.168.10.1                       |   |
| × • •               | + -           | Add Profile                            |   |

配置完成后,单击"Apply"按钮应用配置回到图 2-9 所示的界面。注意网络连接应该设置在"ON"状态,如果在"OFF"状态,请进行修改。注意,有时需要重启系

## 统配置才能生效。

|                                                          | Wired                                                                                                    |                                                            | ×                 |                                                          |                              | Wired                           |             | ×     |
|----------------------------------------------------------|----------------------------------------------------------------------------------------------------|------------------------------------------------------------|-------------------|----------------------------------------------------------|------------------------------|---------------------------------|-------------|-------|
| Details<br>Security<br>Identity<br>IPv4<br>IPv6<br>Reset | Link speed 1000 Mt<br>IPv4 Address 192.168<br>IPv6 Address fe80::66<br>Hardware Address 00:0C:29<br>Default Route 192.168 | o/s<br>.10.1<br>47:6702:dfb7:a87b<br>9:66:42:8D<br>.10.254 |                   | Details<br>Security<br>Identity<br>IPv4<br>IPv6<br>Reset | IPv4<br>Addresses<br>Address | 192.168.10.1                    | Manual      |       |
|                                                          | DNS <b>192.168</b>                                                                                                    | .10.1                                                      |                   |                                                          | Netmask<br>Gateway           | 255.255.255.0<br>192.168.10.254 |             | +     |
|                                                          |                                                                                                    |                                                            |                   |                                                          | DNS                          |                                 | Automatic 🔽 | N     |
|                                                          |                                                                                                    |                                                            |                   |                                                          | Server :                     | 192.168.10.1                    |             |       |
|                                                          |                                                                                                    |                                                            |                   |                                                          | _                            |                                 |             | +     |
|                                                          |                                                                                                    | Cancel                                                     | Apply             |                                                          |                              |                                 | Cancel      | Apply |
| <                                                        |                                                                                                    | Network                                                    |                   | _ ×                                                      |                              |                                 |             |       |
| 🛔 Wired                                                  |                                                                                                    | Wired<br>Connected - 1000                                  | Mb/s              | ON                                                       | ]                            |                                 |             |       |
| 🗗 Network                                                | k proxy                                                                                                    | IPv4 Address                                               | 192.168.10.1      |                                                          |                              |                                 |             |       |
|                                                          |                                                                                                    | IPv6 Address                                               | fe80::6647:6702:c | lfb7:a87b                                                |                              |                                 |             |       |
|                                                          |                                                                                                    | Hardware Address                                           | 00:0C:29:66:42:8E | C                                                        |                              |                                 |             |       |
|                                                          |                                                                                                    | Default Route                                              | 192.168.10.254    |                                                          |                              |                                 |             |       |
|                                                          |                                                                                                    | DNS                                                        | 192.168.10.1      |                                                          |                              |                                 |             |       |
| + -                                                      |                                                                                                    | Add Profile                                                |                   | ٥                                                        |                              |                                 |             |       |

## 使用 firefox <u>http://192.168.10.1</u>访问成功。

| apache  | × +            |
|---------|----------------|
| ← → ♂ ŵ | ③ 192.168.10.1 |

## welcome to myweb

### 方法二: 通过网卡配置文件配置网络(不建议使用)

在 RHEL 7 中,网卡配置文件的前缀则以 ifcfg 开始,如 ifcfg-ens37。 名称为 ifcfg-ens37 的网卡设备,将其配置为开机自启动,并且 IP 地址、子网、 网关等信息由人工指定,其步骤如下。

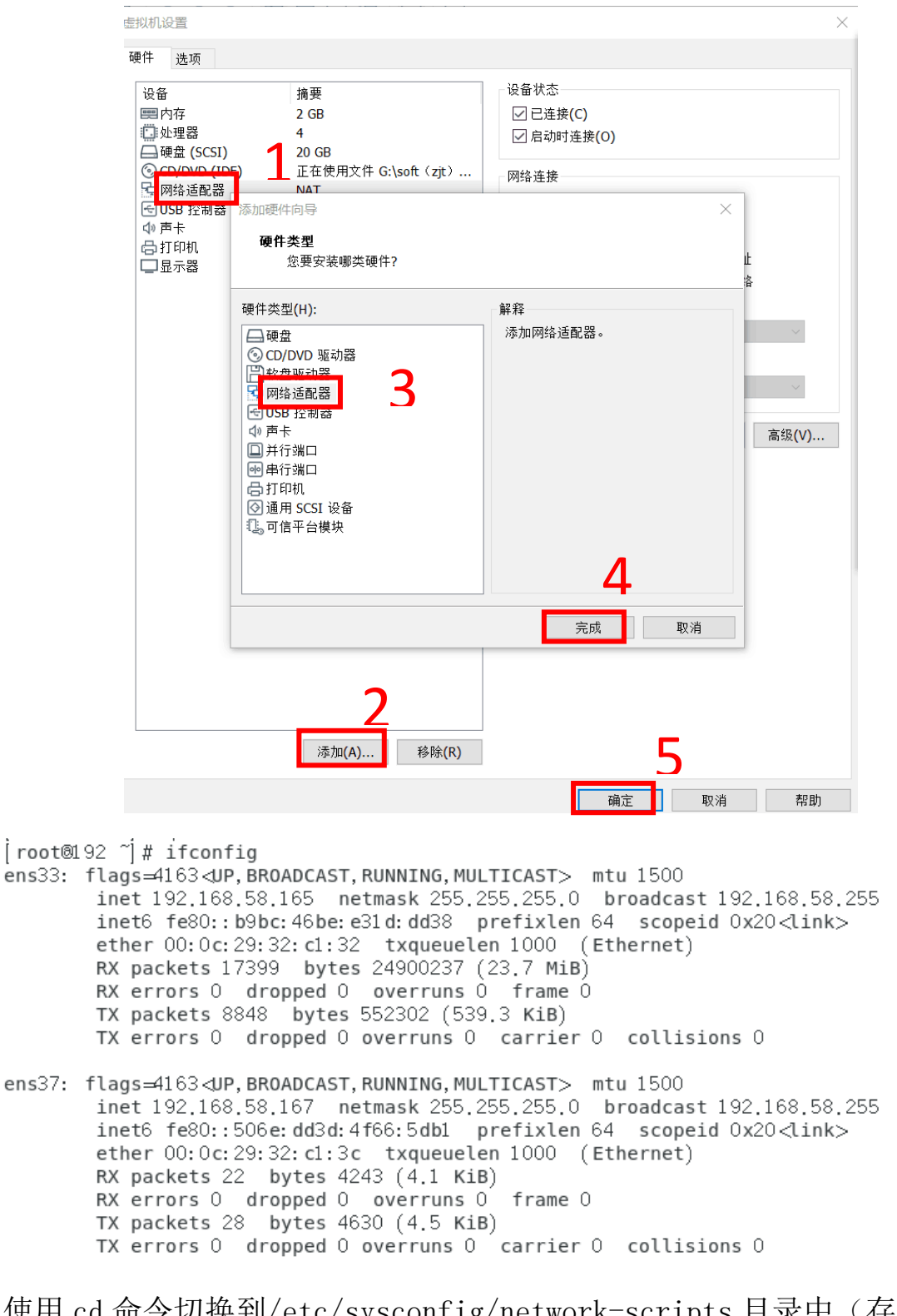

(1) 使用 cd 命令切换到/etc/sysconfig/network-scripts 目录中(存放着网卡的配置文件)。

(2)使用 vim 编辑器修改网卡文件 ifcfg-ens37,逐项写入下面的配置参数并保存 退出。由于每台设备的硬件及架构是不一样的,所以请读者使用 ifconfig 命令自 行确认各自网卡的默认名称。 设备类型: TYPE=Ethernet

地址分配模式(两种): BOOTPROTO=static(静态)或 BOOTPROTO=dhcp(动态)

网卡名称: NAME=ens37

是否启动: ONBOOT=yes

IP 地址: IPADDR=192.168.10.1

子网掩码: NETMASK=255.255.255.0

网关地址: GATEWAY=192.168.10.1

DNS 地址: DNS1=192.168.10.1

(3) 重启网络服务并测试网络是否联通。

进入到网卡配置文件所在的目录,然后编辑网卡配置文件,在其中填入下面的信息(不需要输入汉字):可使用 nmcli con show 或 nmcli con 命令查看,从系统所有网卡的 UUID 中查看新添加网卡的 UUID。

[root@RHEL7-1 ~]# cd /etc/sysconfig/network-scripts/

[root@RHEL7-1 network-scripts]# vim ifcfg-ens37

| TYPE=Ethernet | # | 网卡类型: | 为以太网 |
|---------------|---|-------|------|
|---------------|---|-------|------|

PROXY\_METHOD=none # 代理方式: 关闭状态

BROWSER\_ONLY=no # 只是浏览器: 否

BOOTPROTO=static #设置网卡获得 ip 地址的方式,可能的选项为

static(静态), dhcp(dhcp协议)或 bootp(bootp 协议)

IPV4 FAILURE FATAL=no # 是不开启 IPV4 致命错误检测: 否

NAME=ens37

IPV6\_AUTOCONF=yes # IPV6 是否自动配置: 是[不会有任何影响,

4

### 现在还没用到 IPV6]

UUID=9d5c53ac-93b5-41bb-af37-4908cce6dc31

DEVICE=ens37

ONBOOT=yes

IPADDR=192.168.10.1

NETMASK=255. 255. 255. 0

GATEWAY=192. 168. 10. 1

DNS1=192.168.10.1

重点配置如图所示的几项参数: (根据自己实际情况做相应改变)

| 🔹 应用程序 位置 终端                                                                                                    |
|----------------------------------------------------------------------------------------------------|
|                                                                                                    |
| 文件(F) 编辑(E) 查看(V) 搜索(S) 终端(T) 帮助(H)                                                                                                    |
| TYPE=Ethernet<br>PROXY_METHOD=none<br>BROWSER_ONLY=no<br>BOOTPROTO=static<br>NAME=ens37<br>UUID=9d5c53ac-93b5-41bb-af37-4908cce6dc31<br>DEVICE=ens37<br>ONBOOT=yes<br>IPADDR=192.168.10.1<br>NETMASK=255.255.255.0<br>GATEWAY=192.168.10.1<br>DNS1=192.168.10.1 |

执行重启网卡设备的命令(在正常情况下不会有提示信息),然后通过 ping 命令测试网络能否联通。由于在 Linux 系统中 ping 命令不会自动终止,所以 需要手动按下"Ctrl+C"组合键来强行结束进程。或 ping 命令使用 -c选 项,指定条数目的包后停止。

如: ping -c 4 192.168.10.1 命令。

[root@RHEL7-1 network-scripts]# systemctl restart network

[root@RHEL7-1 network-scripts]# ping -c 192.168.10.1

[root@192 network-scripts] # ping - c 4 192.168.10.1 PING 192.168.10.1 (192.168.10.1) 56(84) bytes of data. 64 bytes from 192.168.10.1: icmp\_seq=1 ttl=64 time=0.054 ms 64 bytes from 192.168.10.1: icmp\_seq=2 ttl=64 time=0.059 ms 64 bytes from 192.168.10.1: icmp\_seq=3 ttl=64 time=0.060 ms 64 bytes from 192.168.10.1: icmp\_seq=4 ttl=64 time=0.049 ms --- 192.168.10.1 ping statistics ---4 packets transmitted, 4 received, 0% packet loss, time 3002ms rtt min/avg/max/mdev = 0.049/0.055/0.060/0.008 ms

使用 firefox <u>http://192.168.10.1</u>访问成功,如下图。

| apache - Mozilla Firefox |                   |
|--------------------------|-------------------|
|                          | € ●               |
| 192.168.10.1             |                   |
|                          | 🛔 以太网 (ens37) 已连接 |
| welcome to myweb         | 关闭                |
|                          | 有线设置              |
|                          | L 以大网 已连接         |

## 方法三: 使用图形界面配置网络

### 准备工作:添加新网卡 ens38

- (1) 使用 nmtui 命令来配置网络。
- (2) 显示图所示的图形配置界面。
- (3) 配置过程如下图所示。

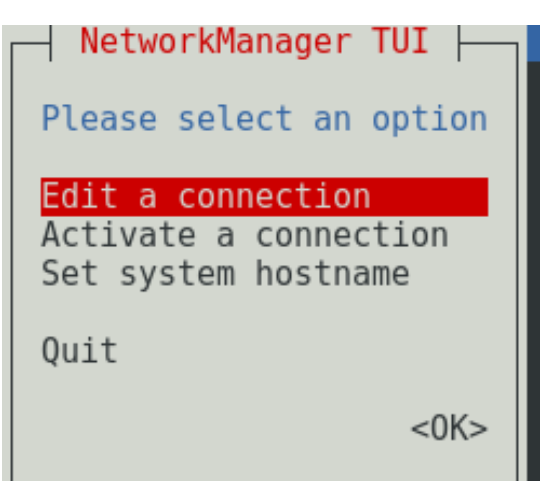

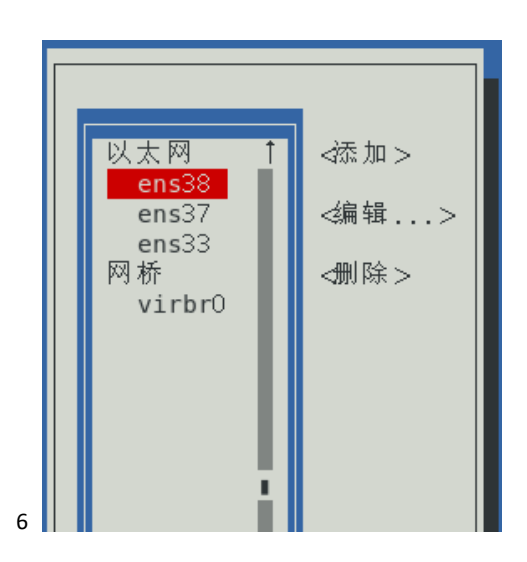

(4) 按下"Show"(显示)按钮,显示信息配置框,如图 2-13 所示。在服务器主机的网络配置信息中填写 IP 地址 192.168.10.1/24 等信息,单击"OK"按钮,如图所示。

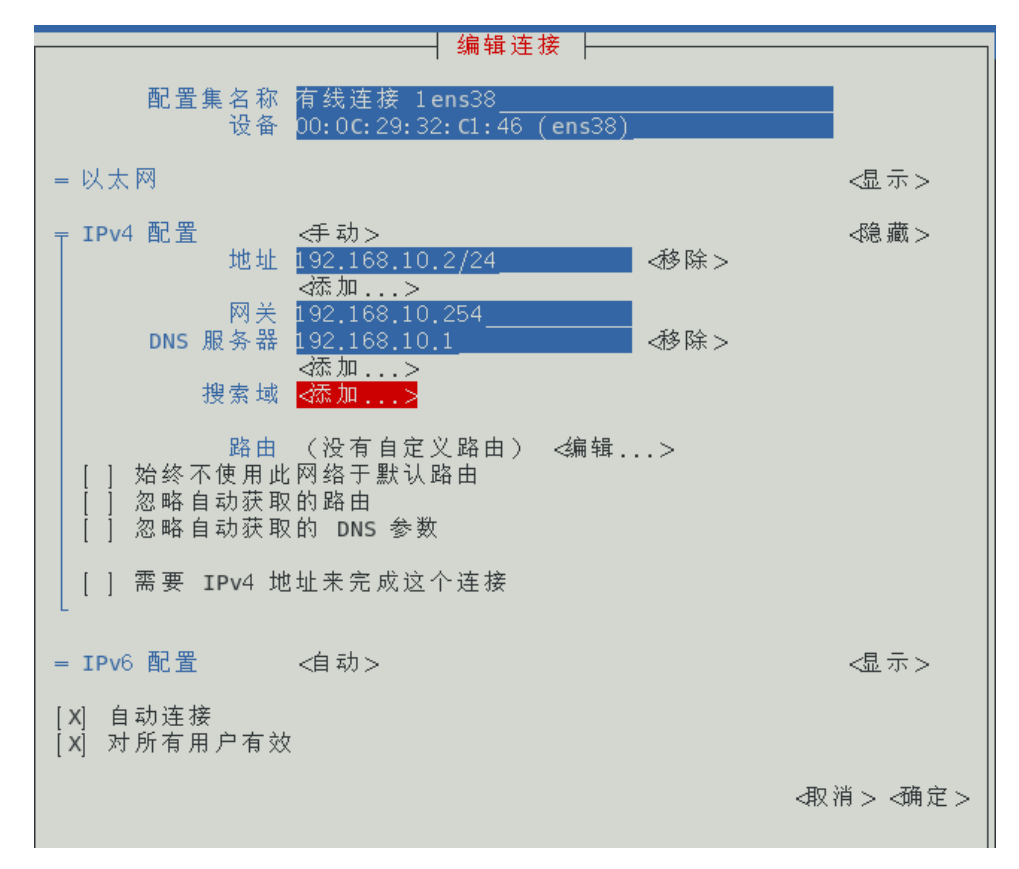

(5) 按"<back>"按钮回到 nmtui 图形界面初始状态,选中"Activate a connection"选项,激活刚才的连接"ens38"。前面有"\*"号表示激活,如图 所示。

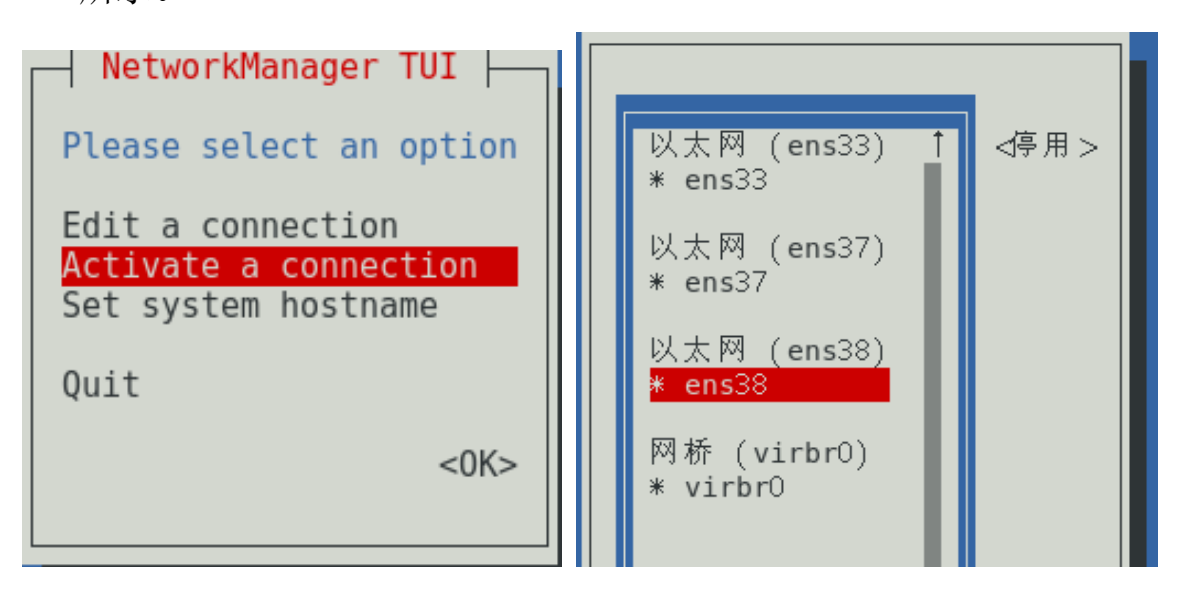

### (6) 使用 if config 命令查看配置结果。

[ root@192 network-scripts] # ifconfig ens33: flags=4163<UP, BROADCAST, RUNNING, MULTICAST> mtu 1500 inet 192,168,58,165 netmask 255,255,255,0 broadcast 192,168,58,255 inet6 fe80::b9bc:46be:e31d:dd38 prefixlen 64 scopeid 0x20<link> ether 00:0c:29:32:c1:32 txqueuelen 1000 (Ethernet) RX packets 109127 bytes 156790615 (149.5 MiB) RX errors 0 dropped 0 overruns 0 frame O TX packets 53797 bytes 3423899 (3.2 MiB) TX errors 0 dropped 0 overruns 0 carrier 0 collisions 0 ens37: flags=4163 JP, BROADCAST, RUNNING, MULTICAST> mtu 1500 inet 192,168,10,1 netmask 255,255,255,0 broadcast 192,168,10,255 inet6 fe80::20c:29ff:fe32:c13c prefixlen 64 scopeid 0x20<link> ether 00:0c:29:32:cl:3c txqueuelen 1000 (Ethernet) RX packets 101 bytes 16944 (16.5 KiB) RX errors 0 dropped 0 overruns 0 frame 0 TX packets 76 bytes 9685 (9.4 KiB) TX errors 0 dropped 0 overruns 0 carrier 0 collisions 0 ens38: flags=4163 UP, BROADCAST, RUNNING, MULTICAST> mtu 1500 inet 192.168.10.2 netmask 255.255.255.0 broadcast 192.168.10.255 inet6 fe80::1588:7ce9:5461:133a prefixlen 64 scopeid 0x20<link> ether 00:0c:29:32:c1:46 txqueuelen 1000 (Ethernet) RX packets 86 bytes 12911 (12.6 KiB) RX errors 0 dropped 0 overruns 0 frame O TX packets 74 bytes 11161 (10.8 KiB) TX errors 0 dropped 0 overruns 0 carrier 0 collisions 0 [[root@192 network-scripts] # ping - c 4 192.168.10.2 PING 192.168.10.2 (192.168.10.2) 56(84) bytes of data. 64 bytes from 192.168.10.2: icmp seq=1 ttl=64 time=0.053 ms 64 bytes from 192.168.10.2: icmp\_seq=2 ttl=64 time=0.117 ms 64 bytes from 192.168.10.2: icmp\_seq=3 ttl=64 time=0.131 ms 64 bytes from 192.168.10.2: icmp seq=4 ttl=64 time=0.059 ms

(7) 使用 firefox <u>http://192.168.10.2</u>访问成功,如下图。

| apache - Mozilla Firefox |                     |
|--------------------------|---------------------|
|                          | 4; <b>••</b>        |
| • 192.168.10.2           |                     |
|                          | 🛔 以太网 (ens37) 已连接   |
| welcome to myweb         | 🛔 以太网 已连接           |
|                          | • ens38             |
|                          | test2               |
|                          | 关闭                  |
|                          | 有线设置                |
|                          | test2<br>关闭<br>有线设置 |
|                          |                     |

### 方法四:使用 nmc1i 命令配置网络

NetworkManager 是管理和监控网络设置的守护进程,设备即网络接口,连接是 对网络接口的配置。一个网络接口可以有多个连接配置,但同时只有一个连接 配置生效。

1. 创建新连接配置

(1) 创建新连接配置 default, IP 通过 DHCP 自动获取

[ root@192 network-scripts] # nmcli con show
NAME UUID TYPE DEVICE
ens33 64d772b6-4d24-4534-9ce0-b8efd2e25664 ethernet ens33
ens37 9d5c53ac-93b5-41bb-af37-4908cce6dc31 ethernet ens37
ens38 b245d029-a534-337f-9619-9468eaca8ffe ethernet ens38
virbr0 b29c356d-a026-4665-9f70-d258cc6455ff bridge virbr0

[root@RHEL7-1 ~]# nmcli connection add con-name default type

#### Ethernet ifname ens38

连接 "default" (2ba76bd4-fcce-4353-9d07-9b4f582d4aa2) 已成功添加

0,0.000,0.101,0.001 mg [root@192 network-scripts] # nmcli con show UUTD DEVICE NAME TYPE ens33 64d772b6-4d24-4534-9ce0-b8efd2e25664 ethernet ens33 ens37 9d5c53ac-93b5-41bb-af37-4908cce6dc31 ethernet ens37 ens38 b245d029-a534-337f-9619-9468eaca8ffe ethernet ens38 virbr0 b29c356d-a026-4665-9f70-d258cc6455ff bridge virbr0 [[root@192 network-scripts]# nmcli connection add con-name default type Ethernet ifname ens38 连接 "default" (2ba76bd4-fcce-4353-9d07-9b4f582d4aa2) 已成功添加。 [[root@192 network-scripts]# nmcli con show NAME UUTD TYPE DEVICE 64d772b6-4d24-4534-9ce0-b8efd2e25664 ethernet ens33 ens33 ens37 9d5c53ac-93b5-41bb-af37-4908cce6dc31 ethernet ens37 
 ens38
 b245d029-a534-337f-9619-9468eaca8ffe
 ethernet
 ens38

 virbr0
 b29c356d-a026-4665-9f70-d258cc6455ff
 bridge
 virbr0

 default
 2ba76bd4-fcce-4353-9d07-9b4f582d4aa2
 ethernet
 virbr0

(2) 删除连接

[root@RHEL7-1 ~] # nmcli connection delete default

成功删除连接 "default" (2ba76bd4-fcce-4353-9d07-9b4f582d4aa2)。

[[root@192 network-scripts] # nmcli con show NAME UUID TYPE DEVICE 64d772b6-4d24-4534-9ce0-b8efd2e25664 ethernet ens33 ens33 ens37 9d5c53ac-93b5-41bb-af37-4908cce6dc31 ethernet ens37 b245d029-a534-337f-9619-9468eaca8ffe ethernet ens38 ens38 virbr0 b29c356d-a026-4665-9f70-d258cc6455ff bridge virbr0 default 2ba76bd4-fcce-4353-9d07-9b4f582d4aa2 ethernet --[root@192 network-scripts] # nmcli connection delete default 成功删除连接 "default" (2ba76bd4-fcce-4353-9d07-9b4f582d4aa2)。 [root@192 network-scripts] # nmcli con show NAME UUID TYPE DEVICE ens33 64d772b6-4d24-4534-9ce0-b8efd2e25664 ethernet ens33 9d5c53ac-93b5-41bb-af37-4908cce6dc31 ethernet ens37 ens37 ens38 b245d029-a534-337f-9619-9468eaca8ffe ethernet ens38 virbr0 b29c356d-a026-4665-9f70-d258cc6455ff bridge virbr0 [root@192 network\_scrints]#

(3) 创建新的连接配置 test2, 指定静态 IP, 不自动连接

[root@RHEL7-1 ~]# nmcli connection add con-name test2 ipv4.method
manual ifname ens38 autoconnect no type Ethernet ipv4.addresses

### 192. 168. 10. 100/24 gw4 192. 168. 10. 3

### 连接"test2"(b32e16a6-b327-4cba-9c13-fa650ae9287a)已成功添加。

Type DEVICe ens32 fielwork-scripts # nmcli connection add con-name test2 ipv4, method manual ifname ens38 autoconnect no type Ethernet ipv4, addresses 192,168,10,100/24 gw4 192,168,10,3 建接 "test2" (b32e16a6-b327-4cba-9c13-fa650ae9287a) 已成功添加。 [root@192 network-scripts] # nmcli con show NAME UUID TYPE DEVICE ens33 64d772b6-4d24-4534-9ce0-b8efd2e25664 ethernet ens33 ens37 9d5c53ac-93b5-41bb-af37-4908cce6dc31 ethernet ens37 ens38 b245d029-a534-337f-9619-9468eaca8ffe ethernet ens38 virbr0 b29c356d-a026-4665-9f70-d258cc6455ff bridge virbr0 test2 b32e16a6-b327-4cba-9c13-fa650ae9287a ethernet --

(4) 参数说明

con-name:指定连接名字,没有特殊要求。

ipv4.methmod: 指定获取 IP 地址的方式。

ifname: 指定网卡设备名,也就是次配置所生效的网卡。

autoconnect: 指定是否自动启动。

ipv4. addresses: 指定 IPv4 地址。

gw4: 指定网关。

2. 查看/etc/sysconfig/network-scripts/目录

[root@RHEL7-1 ~]# ls /etc/sysconfig/network-scripts/ifcfg-\*

/etc/sysconfig/network-scripts/ifcfg-ens33

/etc/sysconfig/network-scripts/ifcfg-test2

/etc/sysconfig/network-scripts/ifcfg-lo

3. 启用 test2 连接配置

[root@RHEL7-1 ~] # nmcli connection up test2

连接已成功激活(D-Bus 活动路径:

/org/freedesktop/NetworkManager/ActiveConnection/11)

```
[root@192 network-scripts] # nmcli con show
NAME
                                             TYPE
       UUID
                                                       DEVICE
ens33
       64d772b6-4d24-4534-9ce0-b8efd2e25664
                                             ethernet
                                                       ens33
       9d5c53ac-93b5-41bb-af37-4908cce6dc31
ens37
                                             ethernet
                                                       ens37
       b245d029-a534-337f-9619-9468eaca8ffe
ens38
                                             ethernet ens38
virbr0 b29c356d-a026-4665-9f70-d258cc6455ff bridge
                                                       virbr0
test2
       b32e16a6-b327-4cba-9c13-fa650ae9287a ethernet
                                                       - -
[root@192 network-scripts] # nmcli connection up test2
连接已成功激活(D-Bus 活动路径:/org/freedesktop/NetworkManager/ActiveConnection/11)
[root@192 network-scripts] # nmcli con show
NAME
        UUID
                                             TYPE
                                                       DEVICE
ens33
       64d772b6-4d24-4534-9ce0-b8efd2e25664
                                             ethernet
                                                       ens33
ens37
       9d5c53ac-93b5-41bb-af37-4908cce6dc31
                                                       ens37
                                             ethernet
       b32e16a6-b327-4cba-9c13-fa650ae9287a
test2
                                             ethernet
                                                       ens38
virbr0 b29c356d-a026-4665-9f70-d258cc6455ff bridge
                                                       virbr0
ens38 b245d029-a534-337f-9619-9468eaca8ffe ethernet --
```

#### 4. 查看是否生效

[root@RHEL7-1 ~]# nmcli device show ens38

| [root@192 network-scripts]# nmcli devi | ce show ens38                                       |
|----------------------------------------|-----------------------------------------------------|
| GENERAL.DEVICE:                        | ens38                                               |
| GENERAL. TYPE:                         | ethernet                                            |
| GENERAL. HWADDR:                       | 00: 0C: 29: 32: C1: 46                              |
| GENERAL.MTU:                           | 1500                                                |
| GENERAL. STATE:                        | 100(已连接)                                            |
| GENERAL.CONNECTION:                    | test2                                               |
| GENERAL. CON- PATH:                    | /org/freedesktop/NetworkManager/ActiveConnection/11 |
| WIRED- PROPERTIES. CARRIER:            | 开                                                   |
| IP4.ADDRESS[1]:                        | 192.168.10.100/24                                   |
| IP4.GATEWAY:                           | 192.168.10.3                                        |
| IP4.ROUTE[1]:                          | dst = 192.168.10.0/24, $nh = 0.0.0.0$ , $mt = 104$  |
| IP4.ROUTE[2]:                          | dst = 0.0.0.0/0, $nh = 192.168.10.3$ , $mt = 104$   |
| IP6.ADDRESS[1]:                        | fe80::26a4:ccfc:5ce1:f69d/64                        |
| IP6.GATEWAY:                           |                                                     |
| IP6.ROUTE[1]:                          | dst = fe80::/64, nh =::, mt =104                    |
| IP6.ROUTE[2]:                          | dst = ff00::/8, nh =::, mt = 256, table=255         |
| [root@192 network-scripts]#            |                                                     |

### 5. 基本的 IP 地址配置成功, 使用 firefox <u>http://192.168.1.100</u>访问成

功。

|         |                  | apache - Mozilla Firefox |
|---------|------------------|--------------------------|
| apache  | × +              |                          |
| ← → ♂ ŵ | ③ 192.168.10.100 |                          |

#### welcome to myweb

6. 修改连接设置

(1) 修改 test2 为自动启动

## [root@RHEL7-1 ~]# nmcli connection modify test2

#### connection. autoconnect yes

(2) 修改 DNS 为 192.168.10.1

[root@RHEL7-1 ~] # nmcli connection modify test2 ipv4. dns 192. 168. 10. 1

(3) 添加 DNS 114.114.114.114

[root@RHEL7-1 ~]# nmcli connection modify test2 +ipv4.dns

114. 114. 114. 114

(4) 看下是否成功

[root@RHEL7-1 ~] # cat /etc/sysconfig/network-scripts/ifcfg-test2

[root@192 network-scripts] # cat /etc/sysconfig/network-scripts/ifcfg-test2 TYPE=Ethernet PROXY METHOD=none BROWSER ONLY=no B00TPR0T0=none IPADDR=192.168.10.100 PREFIX=24 GATEWAY=192.168.10.3 DEFROUTE=yes IPV4 FAILURE FATAL≕no IPV6INIT=yes IPV6 AUTOCONF=yes IPV6 DEFROUTE=yes IPV6 FAILURE FATAL=no IPV6 ADDR GEN MODE=stable-privacy NAME=test2 UUID=b32e16a6-b327-4cba-9c13-fa650ae9287a DEVICE=ens38 0NB00T=yes DNS1=192.168.10.1 DNS2=114.114.114.114 [root@102 notwork corintel #

(5) 删除 DNS

[root@RHEL7-1 ~]# nmcli connection modify test2 -ipv4.dns

114. 114. 114. 114

(6) 修改 IP 地址和默认网关

[root@RHEL7-1 ~]# nmcli connection modify test2 ipv4.addresses

192. 168. 10. 200/24 gw4 192. 168. 10. 254

(7)还可以添加多个 IP

[root@RHEL7-1 ~]# nmcli connection modify test2 +ipv4.addresses

### 192.168.10.250/24

[[root@192 network-scripts] # cat /etc/sysconfig/network-scripts/ifcfg-test; TYPE=Ethernet PROXY METHOD=none BROWSER ONLY=no B00TPR0T0=none **IPADDR**=192,168,10,200 PREFIX=24 GATEWAY=192,168,10,254 DEFROUTE=yes IPV4 FAILURE FATAL≓no IPV6INIT=yes IPV6 AUTOCONF=yes IPV6 DEFROUTE=yes IPV6 FAILURE FATAL=no IPV6 ADDR GEN MODE=stable-privacy NAME=test2 UUID=b32e16a6-b327-4cba-9c13-fa650ae9287a DEVICE=ens38 ONB00T=yes DNS1=192.168.10.1 IPADDR1 = 92.168.10.250 PREFIX1 = 24 [root@192 network-scripts]#

(8) 如下图网络配置使用 test2, 使用 firefox http://192.168.1.200 和

firefox http://192.168.1.250 均访问成功。

|                  |            | 星期四 01:20       | A 4 | ) (J |
|------------------|------------|-----------------|-----|------|
| ③ 192.168.10.200 |            |                 |     |      |
| welcome to myweb | <b>4</b> € | ••              |     | -    |
|                  | A          | 以太网 (ens37) 已连热 | ξ I | •    |
|                  |            | 以太网 已连接         |     | •    |
|                  |            | ens38           |     |      |
|                  | •          | test2           |     |      |
|                  |            | 关闭              |     |      |
| ③ 192.168.10.250 |            | 有线设置            |     |      |
| welcome to myweb | <b>*</b>   | root            | )   | •    |
|                  |            | *               | ٣   |      |

# [root@RHEL7-1 ~]# nmcli connection show "test2"

| [[root@192 network-scripts]# nmcli conn | ection show "test2"                  |
|-----------------------------------------|--------------------------------------|
| connection.id:                          | test2                                |
| connection.uuid:                        | b32e16a6-b327-4cba-9c13-fa650ae9287a |
| connection.stable-id:                   |                                      |
| connection.type:                        | 802-3-ethernet                       |
| connection.interface-name:              | ens38                                |
| connection.autoconnect:                 | 是                                    |
| connection.autoconnect-priority:        | 0                                    |
| connection.autoconnect-retries:         | -1 (default)                         |
| connection.multi-connect:               | 0 (default)                          |
| connection.auth-retries:                | -1                                   |
| connection.timestamp:                   | 1648055320                           |
| connection.read-only:                   | 否                                    |
| connection.permissions:                 |                                      |
| connection.zone:                        |                                      |
| connection.master:                      |                                      |
| connection.slave-type:                  |                                      |
| connection.autoconnect-slaves:          | -1 (default)                         |
| connection.secondaries:                 |                                      |
| connection.gateway-ping-timeout:        | 0                                    |
| connection.metered:                     | 未知                                   |
| connection.lldp:                        | default                              |
| connection.mdns:                        | -1 (default)                         |
| connection.llmnr:                       | -1 (default)                         |
| 802-3-ethernet.port:                    |                                      |
| 802-3-ethernet.speed:                   | 0                                    |
| 802-3-ethernet.duplex:                  |                                      |
| 802-3-ethernet.auto-negotiate:          | 谷                                    |
| 802-3-ethernet.mac-address:             |                                      |
| 802-3-ethernet.cloned-mac-address:      |                                      |
| 802-3-ethernet.generate-mac-address-mas | k:                                   |
| 802-3-ethernet.mac-address-blacklist:   |                                      |
| 802-3-ethernet.mtu:                     | 目动                                   |
| 802-3-ethernet.s390-subchannels:        |                                      |
| 802-3-ethernet.s390-nettype:            |                                      |
| 802-3-ethernet.s390-options:            |                                      |
| 802-3-ethernet.wake-on-lan:             | default                              |
| 802-3-ethernet wake-on-lan-password:    |                                      |
| 1pv4.method:                            | manual                               |
| 1pv4.dns:                               | 192.168.10.1                         |
| 1pv4.dns-search:                        |                                      |
| lines 1-40                              |                                      |

任务 3-1 创建网络会话实例

RHEL 和 CentOS 系统默认使用 NetworkManager 来提供网络服务,这是一种动态管理网络配置的守护进程,能够让网络设备保持连接状态。

nmcli 是一款基于命令行的网络配置工具,功能丰富,参数众多。它可以 轻松地查看网络信息或网络状态:

[root@RHEL7-1  $^{\sim}$ ]# nmcli connection show

DEVICE

ens33 9d5c53ac-93b5-41bb-af37-4908cce6dc31 802-3-ethernet

RHEL 7 系统支持网络会话功能,允许用户在多个配置文件中快速切换(非 常类似于 firewalld 防火墙服务中的区域技术)。可以使用 nmcli 命令并按照 "connection add con-name type ifname"的格式来创建网络会话。

假设将公司网络中的网络会话称之为 company,将家庭网络中的网络会话称之为 home,依次创建各自的网络会话。

(1)使用 con-name 参数指定公司所使用的网络会话名称 company,然后 依次用 ifname 参数指定本机的网卡名称。用 autoconnect no 参数设置该网络 会话默认不被自动激活,以及用 ip4 及 gw4 参数手动指定网络的 IP 地址:

[root@RHEL7-1 ~]# nmcli connection add con-name company ifname ens33 autoconnect no type ethernet ip4 192.168.10.1/24 gw4 192.168.10.1

Connection 'company' (69bf7a9e-1295-456d-873b-505f0e89eba2) successfully added.

(2)使用 con-name 参数指定家庭所使用的网络会话名称 home。我们想从 外部 DHCP 服务器自动获得 IP 地址,因此这里不需要进行手动指定。

[root@RHEL7-1  $^{\sim}$ ]# nmcli connection add con-name home type ethernet ifname ens33

Connection 'home' (7a9f15fe-2f9c-47c2-a232-fc310e1af2c9) successfully added.

15

(3) 在成功创建网络会话后,可以使用 nmc1i 命令查看创建的所有网络 会话:

|     | [root@RHEL7-1 $^{\sim}$ ]# nmcli connection show |                                      |                |
|-----|--------------------------------------------------|--------------------------------------|----------------|
|     | NAME                                             | UUID                                 | TYPE           |
| DEV | ICE                                              |                                      |                |
|     | ens33                                            | 9d5c53ac-93b5-41bb-af37-4908cce6dc31 | 802-3-ethernet |
| ens | 33                                               |                                      |                |
|     | virbr0                                           | a3d2d523-5352-4ea9-974d-049fb7fd1c   | 6e bridge      |
| vir | br0                                              |                                      |                |
|     | company                                          | 70823d95-a119-471b-a495-9f7364e3b452 | 802-3-ethernet |
|     |                                                  |                                      |                |
|     | home                                             | cc749b8d-31c2-492f-8e7a-81e95eacc733 | 802-3-ethernet |
|     |                                                  |                                      |                |

(4)使用 nmcli 命令配置过的网络会话是永久生效的,这样当我们下班回家后,顺手启用 home 网络会话,网卡就能自动通过 DHCP 获取到 IP 地址了。 [root@RHEL7-1 ~]# nmcli connection up home Connection successfully activated (D-Bus active path: /org/freedesktop/NetworkManager/ActiveConnection/6) [root@RHEL7-1 ~]# ifconfig ens33: flags=4163<UP, BROADCAST, RUNNING, MULTICAST> mtu 1500 inet 10.0.167.34 netmask 255.255.255.0 broadcast 10. 0. 167. 255

inet6 fe80::c70:8b8f:3261:6f18 prefixlen 64 scopeid 0x20<1ink>

> ether 00:0c:29:66:42:8d txqueuelen 1000 (Ethernet) RX packets 457 bytes 41358 (40.3 KiB) RX errors 0 dropped 0 overruns 0 frame 0 TX packets 131 bytes 17349 (16.9 KiB) TX errors 0 dropped 0 overruns 0 carrier 0 collisions

0

(5)如果大家使用的是虚拟机,请把虚拟机系统的网卡(网络适配器)切换成桥接模式,如图 2-17 所示,然后重启虚拟机系统即可。

| 調机设置<br>硬件 选项                                                                                                    | DEE DEIIS                                                                                                    |                                                                                                    |
|----------------------------------------------------------------------------------------------------|----------------------------------------------------------------------------------------------------|----------------------------------------------------------------------------------------------------|
| 设备<br>■ 内存<br>● 处理器<br>● 硬盘(SCSI)<br>● 硬盘 2 (SCSI)<br>● 硬盘 3 (SCSI)<br>● 硬盘 4 (SCSI)<br>● 硬盘 5 (SCSI)<br>● 硬盘 6 (SCSI)<br>● CD/DVD (SATA)<br>● OSB 控制器<br>● USB 控制器<br>● 面示器 | 摘要          1         40 GB         20 GB         20 GB         20 GB         20 GB         20 GB         20 GB         正在使用文件 G:\ISO\linux ISO\rhel         桥接模式(自动)         存在         自动检测         存在         自动检测 | <ul> <li>设备状态</li> <li>✓ 已连接(C)</li> <li>✓ 启动时连接(O)</li> <li>✓ 局站时连接(O)</li> <li>✓ 桥接模式(B): 直接连接物理网络</li> <li>● 复制物理网络连接状态(P)</li> <li>● NAT 模式(N): 用于共享主机的 IP 地址</li> <li>● 仅主机模式(H): 与主机共享的专用网络</li> <li>● 自定义(U): 特定虚拟网络</li> <li>✓ Mnet0(自动桥接)</li> <li>✓ LAN 区段(L):</li> <li>✓ LAN 区段(S)</li> </ul> |
|                                                                                                    |                                                                                                    | <b>确定</b> 取消 帮助                                                                                                    |

(6) 如果回到公司,可以停止 home 会话,启动 company 会话 (连接)。

[root@RHEL7-1  $^{\sim}$ ]# nmcli connection down home

Connection 'home' successfully deactivated (D-Bus active path:

/org/freedesktop/NetworkManager/ActiveConnection/4)

[root@RHEL7-1  $^{\sim}$ ]# nmcli connection up company

Connection successfully activated (D-Bus active path: /org/freedesktop/NetworkManager/ActiveConnection/6)

[root@RHEL7-1 ~]# ifconfig

ens33: flags=4163<UP, BROADCAST, RUNNING, MULTICAST> mtu 1500

inet 192.168.10.1 netmask 255.255.255.0 broadcast 192.168.10.255

inet6 fe80::7ce7:c434:4c95:7ddb prefixlen 64 scopeid
Ox20<link>

ether 00:0c:29:66:42:8d txqueuelen 1000 (Ethernet) RX packets 304 bytes 41920 (40.9 KiB) RX errors 0 dropped 0 overruns 0 frame 0 TX packets 429 bytes 47058 (45.9 KiB) TX errors 0 dropped 0 overruns 0 carrier 0 collisions

0

(7)如果要删除会话连接,请执行 nmcli 命令,执行"Edit a connection" 命令,然后选中要删除的会话,按"Delete"按钮即可,如图 2-18 所示。

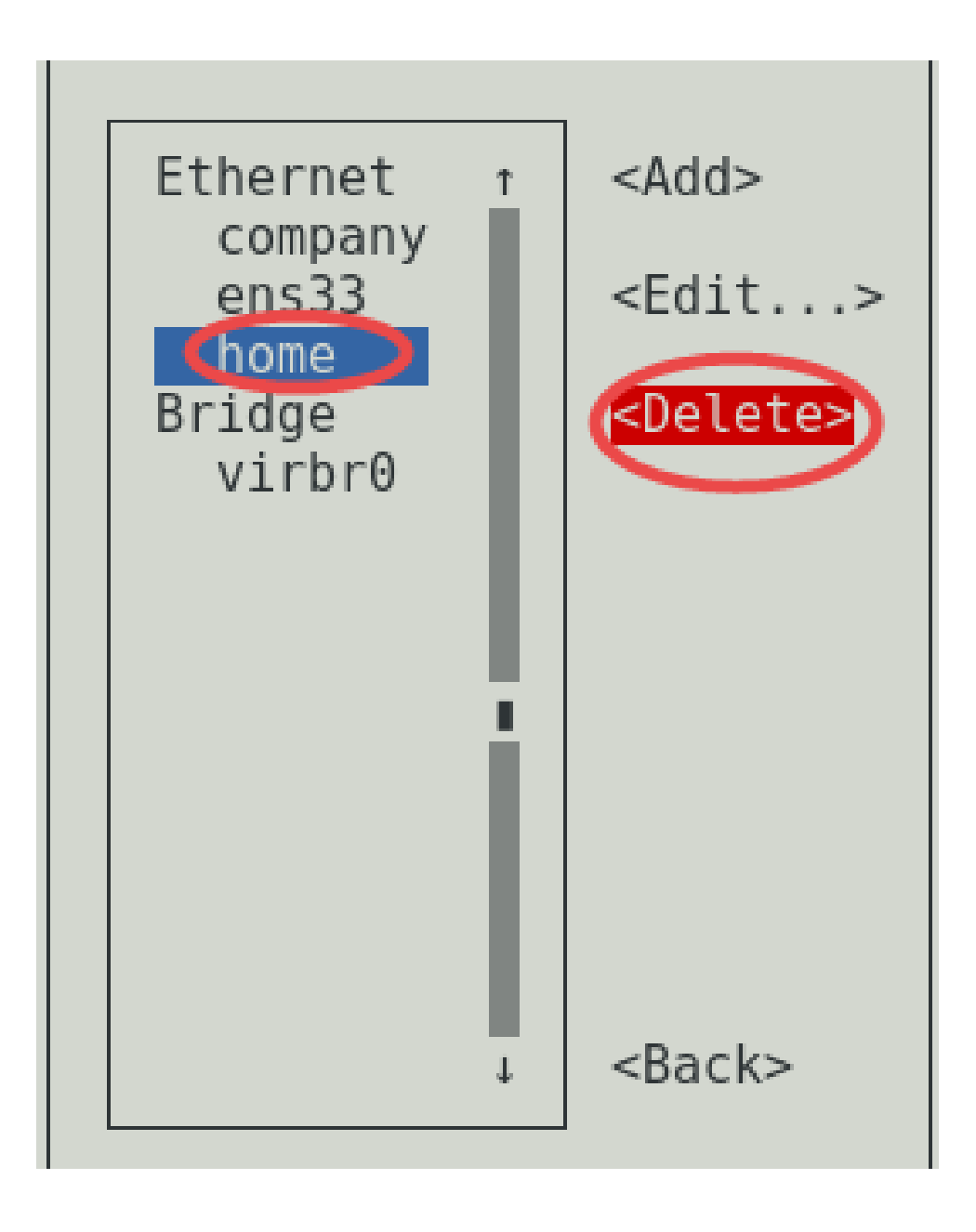